### 《智能计算系统》开发环境实验手册

| 修改内容             | 文档版本 | 创建日期       |
|------------------|------|------------|
| 《智能计算系统》开发环境实验手册 | V3.0 | 2023-09-06 |
| 算力规格增加计时计费功能     | V3.1 | 2023-11-06 |
| 更新项目欠费说明         | V3.2 | 2023-11-10 |
| 更新使用时长           | V3.3 | 2024-01-26 |
| 更新链接和存储集群        | V3.4 | 2024-9-4   |

### 1 平台登录

进入网站登录页: https://paas.extrotec.com:30443 输入**邮箱地址** 和 密码登录算力平台

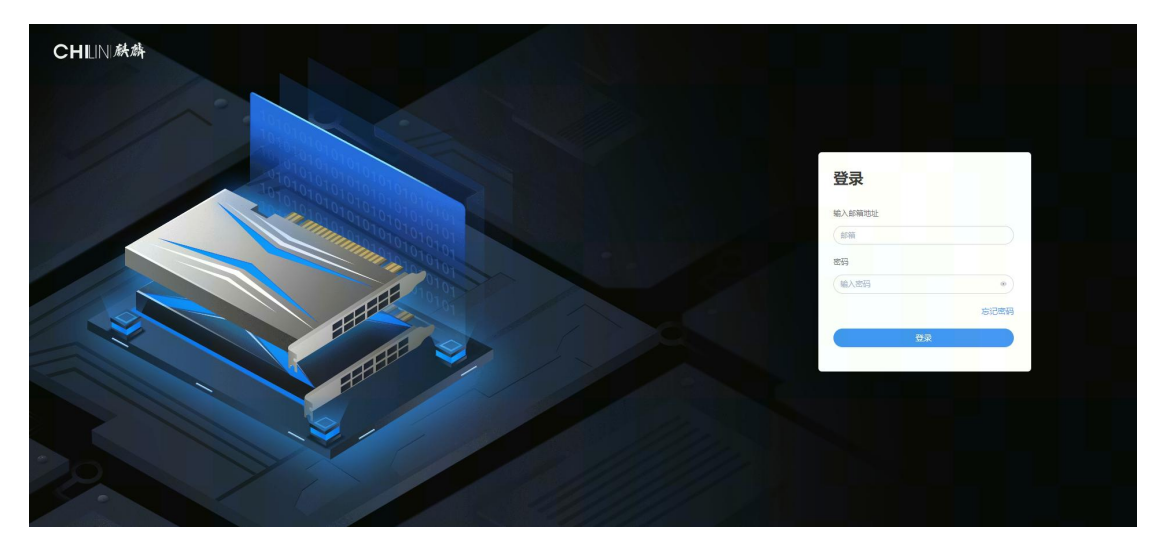

使用前须知:

- 创建开发环境请使用 1\*370-D5.10.12-SHARE 算力规格
- 每位学生只有 80 小时的开发环境使用时间。一旦超过 80 小时,您将无法再次启动开发 环境。因此,请珍惜并合理利用资源,非实验时间请务必停止您的开发环境。
- 开发环境"运行中"的状态,无论有无做实验都会消费使用时长。若使用时长消费完了, 创建资源会提示项目已欠费。
- 开发环境 MLU370 资源有限,创建开发环境可能发生的排队情况。
- 每位学生单独一个项目,项目间网络、存储隔离。请勿借他人账号使用。
- 每位项目默认只有 1 张 MLU370 共享卡配额, 200GB 曙光分布式-sata 存储配额。
- 容器中的存储是 易失 的,使用时请将数据保存在对应的存储卷中。比如算法保存在算法卷内。
- 停止再启动开发环境、切换算力规格时,除了数据、算法、模型和存储卷中保存的数据, 其它数据都会被清空。
- 开发环境容器内目录结构:<u>目录结构</u>

2 添加数据集

#### 使用详细查看平台手册 数据管理

| CHLINI新祷                                                                                                    |                     | ■ 添加数据集                                                                                                    |       |
|----------------------------------------------------------------------------------------------------|---------------------|----------------------------------------------------------------------------------------------------|-------|
| <ul> <li>(7) 概选</li> <li>11、AI工作流 ~</li> <li>高 0代码训练</li> <li>ム 标注数据 ~</li> </ul>                                                                   | <ul> <li></li></ul> | <ul> <li>- 存就想要</li> <li>- 联想会闪</li> <li>- 名称</li> <li>- 名称</li> <li>- 成本</li> <li>- 大小 可使用 200 GB</li> </ul> |       |
| △ 数据管理 へ<br>数据集                                                                                                    | 19%%#1126%#Q        | 10d                                                                                                    | A GiB |
| 数据处理<br>30 算法管理 ~                                                                                                    | 名称 + 大小 标签 存储集群 #   |                                                                                                    | ×     |
| ▶ 开发环境                                                                                                    |                     | <b>标金</b><br>通选择标签                                                                                            |       |
| <ul> <li>&lt; 训练管理</li> <li>◇</li> <li>◇</li> <li>验证评估</li> </ul>                                                                                   |                     |                                                                                                    |       |
| <ul> <li>&gt;&gt;&gt;&gt;&gt;&gt;&gt;&gt;&gt;&gt;&gt;&gt;&gt;&gt;&gt;&gt;&gt;&gt;&gt;&gt;&gt;&gt;&gt;&gt;&gt;&gt;&gt;&gt;&gt;&gt;&gt;&gt;</li></ul> |                     |                                                                                                    |       |
| <ul> <li>资源管理 ×</li> <li>高 容器服务 ×</li> </ul>                                                                                                    |                     |                                                                                                    |       |
| ← 告警 ~                                                                                                    |                     | (1)<br>(1)<br>(1)<br>(1)<br>(1)<br>(1)<br>(1)<br>(1)<br>(1)<br>(1)                                            |       |

# 3 添加算法卷

使用详细查看平台手册 算法管理

| CHUNMA                     |                                           | ■ 添加算法卷          |
|----------------------------|-------------------------------------------|------------------|
| (7) 概范                     | (1) · · · · · · · · · · · · · · · · · · · | * 存储集群           |
| ta AI 工作流 ~                |                                           | 联想全闪             |
| <ul> <li>0.伊田別時</li> </ul> | 正的代码不当在"小船",又1997—当在60039%云、"秋船口39%云"。    | * 名称             |
| The official states        | ▲ 我的簡法業 <b>0</b> 時 簡法收暇 <b>0</b>          | algorithm 9/50   |
| 人。 670主教以信 · ·             |                                           | * 大小 可使用 100 GiB |
| 43. 数据管理 ~                 | 1022-014004-02                            | 5 GiB            |
| m 算法管理 ^                   |                                           | * 他人访问权限 ②       |
| 算法卷                        | 名称 ・ 、 大小 振                               | 不可读写             |
| Git 仓库                     | 权限 量)                                     | 标题:              |
| ▶ 开发环境                     |                                           | 请选择标签            |
| < 训练管理 >                   |                                           |                  |
| ◎ 哈证证估 >                   |                                           |                  |
| 100 100 100 100            |                                           |                  |
| * (QUELTE -                |                                           |                  |
| ≥ 部署上线 ×                   |                                           |                  |
| ● 资源管理 ~                   |                                           |                  |
| 回 容器服务 ~                   |                                           |                  |
| 📢 告醫 🗸 🗸                   |                                           |                  |
| ◎ 项目管理 ¥                   |                                           | 添加 取消            |

# 4 添加我的模型

使用详细查看平台手册 模型管理

| CHUNA         | 拚 | ₩ was20218. 0                | ■ 添加我的模型        |
|---------------|---|------------------------------|-----------------|
| (4) 概范        |   | ▲ 模型卷                        | * 存储集群          |
| tha AI 工作流    | ~ | 提供機型管理功能,支持統一管理私有、预训练和政策的機型。 | 联想全内・マ          |
| 品 0代码训练       |   |                              | * 24/0          |
| <b>人</b> 标注数据 | ~ | ▲ 我的模型 ● ● 预训练模型 ● ■ 模型收藏 ●  | 5/50            |
| .数据管理         | ~ |                              | * 大小 可使用 95 Gi8 |
| op 算法管理       | ~ | 搜索或过滤结果                      | 10 GIB          |
| a II-WIT-M    |   |                              | *他人访问权限 ②       |
| DE TRACATORE  |   | 名称                           | 不可读写            |
| < 训练管理        | × |                              | 标签              |
| ◎ 验证评估        | ~ |                              | 调选择标签           |
| ⇒ 模型管理        | ^ |                              |                 |
| 模型卷           |   | 新无数据                         |                 |
| 模型转换          |   |                              |                 |
| 🗑 部署上线        | ~ |                              |                 |
| 资源管理          | ~ |                              |                 |
| ■ 容器服务        | ~ |                              |                 |
| ≪ 告替          | ~ |                              | SECTO FRINK     |
| A. 项目管理       | ~ |                              | HXIE HXIE       |

# 5 创建开发环境

使用详细查看平台手册 <u>开发环境</u> 单节点规格选择: MLU -> **1\*370-D5.10.12-SHARE** 

| CHLIN.肤料                                          | E uca20218_ 0                                                                       | 资源合库管理中心 🏠 🌲 😂                        |
|---------------------------------------------------|-------------------------------------------------------------------------------------|---------------------------------------|
| (7) 概览                                            | 创建开发环境 《 巡回开波环境                                                                     | 使用指向                                  |
| <ul> <li>n. AI 工作流 ×</li> <li>A. 0代码训练</li> </ul> | • 名称 devenviron-0906-171753 22/35                                                   | E                                     |
| ⊿ 标注数据 ~                                          | 该值必须由小吗字母、数字或 《符号组成,并且以小写字母开头,字母或数字结尾(例如:"my-name"或 abc-123)<br>他人访问现               |                                       |
| . 数据管理 ~                                          | ・ 限  ・ 血 市 め 同 な ・ 、 、 、 、 、 、 、 、 、 、 、 、 、 、 、 、 、 、                              |                                       |
| on 算法管理 ~                                         | * 单节点频指 CPU MLU GPU                                                                 |                                       |
| ▶ 开友环境 ↓ 训练管理 ×                                   | 名称 (价格 (毎小5) ↓ CPU 参 ↓ 内存 参 坂大 ↓ 根目県存補 ↓ 18                                         | RoCE                                  |
| ◎ 验证评估 ~                                          | U4.20.11<br>▲ 11/MLU290-D42.0.16 0.00 6 核 ~ 48 核 8 GiB ~ 64 GiB 15於MLU290 30 GiB 藤田 | · · · · · · · · · · · · · · · · · · · |
| 豪 模型管理 ~                                          | □ ▲ 11/MLU270XISK- 0.00 6 核 ~ 48 核 8 Gi8 - 64 Gi8 15%MLU270-X5K 30 Gi8 禁用           | 禁用                                    |
| ● 部署上线 >                                          |                                                                                     |                                       |
| ● 支尿管理 × ■ 容器服务 ×                                 | SHARE NUV 1 RF - 4 KK 4 GHS - 16 GHS MILU370.SHARE 9009                             | 994H3                                 |
| ≪ 告警 ~                                            | 会報所法規紙 集構可用価額<br>取出版本 × 若外の时、既長会白治原取行の日的間的吸引版本 ▼                                    |                                       |
| 🖨 项目管理 🖌                                          |                                                                                     |                                       |

镜像选择: 镜像收藏 -> mlu370\_ubuntu18.04-for-student, Tag 表示实验章节,比如 v5 代表 第五章使用镜像。

节点数:1

数据:选择我的数据集,不勾选只读选项 算法:选择我的算法卷,不勾选只读选项 模型:选择我的模型,不勾选只读选项

| CHLINIM為    | \Xi  🛢 ucas2 | 202168 •                                 |   | 资源仓库管理中心 🍙 🌲 🙈                         |
|-------------|--------------|------------------------------------------|---|----------------------------------------|
|             | IDC          | Ineia Jupyter                            |   |                                        |
| (4) 概覧      | * 镜像         | 镜像收藏 r mlu370_ubuntu18.04-for-student v2 | Ŧ |                                        |
| tī AI 工作流 ~ |              | 推荐驱动版本: 5.10.10-1                        |   | ✓ /workspace     algorithm → algorithm |
| A 0代码训练     | *节点数         | 1                                        |   | ▼ dataset                              |
| ⊿ 标注数据 ~    | * 体田財民       | 24/bet 169/bet 730/bet 여숙 W              |   | ▼ private                              |
| 教展管理 >      | T DOTENS IN  |                                          |   | ← datasets<br>▼ model                  |
| in 算法管理 >   |              | 6 小时                                     |   | ▼ private                              |
| ▶ 开发环境      | 数据           | 我的数据集 👻 datasets                         | Ŧ | _ model                                |
| < 训练管理 ~    |              | + 漆加                                     |   | 收起≫                                    |
| 會 验证评估 ✓    | 算法           | 算法卷 Git 仓库                               |   |                                        |
| 豪 模型管理 ~    | Г            |                                          | - |                                        |
| ※ 部署上线 ×    |              | sossevere agonum                         |   |                                        |
| 普 资源管理 ~    | 密码           | 必须包含字母和数字,最少12位;当密码为空时,系统会自动生成一个雕机密码     | ۲ |                                        |
| ■ 容器服务 >    |              | 用于 SSH 和 Jupyter 登录使用。                   |   |                                        |
| ∢ 告警 ~      | 更多设置▼        |                                          |   |                                        |
| ▲ 项目管理 ~    | 模型           | 我的模型 👻 model                             | Ŧ |                                        |
|             |              | 取消)预计立即运行 ®                              |   |                                        |

单击创建按钮

## 6 查看开发环境详情

#### 开发环境状态为运行中

| CHLNMA                                                          | 至 20 0002018.0 资源金牌 管理中心 6 单 0                                                                                                    |
|-----------------------------------------------------------------|----------------------------------------------------------------------------------------------------|
| (7) 概览<br>11: AI 工作流 ~                                          | 使用抽精     ###开始 Dupper Notebook 和 DupperLab.为您提供在线的交互式开发调试工具,也为您提供 SSH 远程登录容器的功能。您无需配置开发环境和安装依赖,可以直接使用 Notebook 编写和调频提供型调修代码,     ################################# |
| <ul> <li>品 0代码训练</li> <li>ム 标主数据 ~</li> </ul>                   | XAER#TUR(Yel44)時145+1-9出行標準出入現標別時。     授素                                                                                                    |
| <ul> <li>∴ 数据管理 ~</li> <li>○ 算法管理 ~</li> </ul>                  |                                                                                                    |
| <ul> <li>▶ 开发环境</li> <li>↓ 训练管理 ~</li> <li>● 除证证法 ~</li> </ul>  | C     devenviron-0906-174831     服装 datasets 服装 algorithm 0.12.5HARE 1 写 admin 2023-09-06 2023-10-06 原行中 停止 ・・・                                                    |
| ◎ 模型管理                                                          | 共1条数器 运行中1 勝執中2 物理中2 御史2 辺蘂2 日時2 ( ) > ( ) > ( ) > ( ) )                                                                                                    |
| <ul> <li>&gt; 部署上线 ◆</li> <li>◆</li> <li>&gt; 資源管理 ◆</li> </ul> |                                                                                                    |
| <ul> <li>■ 容器服务 ~</li> <li>← 告警 ~</li> </ul>                    |                                                                                                    |
| ■ 项目管理 ×                                                        |                                                                                                    |

点击开发环境名称,进入开发环境详情页 可以查看开发环境运行信息、基础配置、镜像以及算力规格。 可以调整开发环境使用时长、保存镜像。

| CHLIN <i>執想</i>                                                                                                    | ł      | Ξ ucas2021k8  | - 0                                                                                               |         |                                                                                                    |        | 资源仓库               | 管理中心          | a     | ۹    |
|----------------------------------------------------------------------------------------------------|--------|---------------|---------------------------------------------------------------------------------------------------|---------|----------------------------------------------------------------------------------------------------|--------|--------------------|---------------|-------|------|
| (7) 概览                                                                                                    |        | ♠ 开发环境 / devi | environ-0906-174831                                                                               |         |                                                                                                    |        |                    |               | 8     | 使用指南 |
| 16 AI 工作流<br>品 0代码训练                                                                                                    | ~      | 📕 devenviro   | n-0906-174831 运行中                                                                                 |         | <ul> <li>● 停止</li> <li>□ 切換算力规格</li> </ul>                                                          | ◆ 保存镜像 | *= 调整使用时长          | □ 克隆          |       | 删除   |
| △ 标注数据 ∴ 数据管理                                                                                                    | ~<br>~ | 配置信息          | 监控  日志                                                                                            |         |                                                                                                    |        |                    |               |       |      |
| 10 算法管理                                                                                                    | ~      | 创建人           | admin                                                                                             | 创建时间    | 2023-09-06 17:48                                                                                    |        |                    |               |       |      |
| ▶ 开发环境                                                                                                    | ~      | 运行信息          |                                                                                                   |         |                                                                                                    |        |                    |               |       |      |
| ◎ 验证评估                                                                                                    | ~      | Theia         | https://paas.extrotec.com:30443/apps/noteboo<br>k/2a6859fe-f97b-4fe2-afd6-96caeed687ce/thei<br>a/ | Jupyter | https://paas.extrotec.com:30443/apps/noteboo<br>k/2a6859fe-f97b-4fe2-afd6-96caeed687ce/jupyt<br>er/ | SSH    | ssh://root@paas.ex | trotec.com:31 | 586 🗊 |      |
| <ul> <li>&gt;&gt;&gt; 模型管理</li> <li>&gt;&gt;&gt;&gt;&gt;&gt;&gt;&gt;&gt;&gt;&gt;&gt;&gt;&gt;&gt;&gt;&gt;&gt;&gt;&gt;&gt;&gt;&gt;&gt;&gt;&gt;&gt;&gt;&gt;&gt;&gt;&gt;</li></ul> | ~      | 密码            | ******* • •                                                                                       | 到期时间    | 2023-10-06 17:48                                                                                    |        |                    |               |       |      |
| 资源管理                                                                                                    | ~      | 基础配置          |                                                                                                   |         |                                                                                                    |        |                    |               |       |      |
| E 容器服务                                                                                                    | ~      | 数据            | 我的 datasets                                                                                       | 算法卷     | 我的 algorithm                                                                                        | 模型     | 我的 model           |               |       |      |
| < 告告                                                                                                    | ~      |               |                                                                                                   |         |                                                                                                    |        |                    |               |       |      |
| ■ 项目管理                                                                                                    | ~      | 镜像            |                                                                                                   |         |                                                                                                    |        |                    |               |       |      |
|                                                                                                    |        | 当前镜像          | cair/mlu370_ubuntu18.04-for-studentv2                                                             |         |                                                                                                    |        |                    |               |       |      |

也可以查看开发环境监控, 日志。

### 7 登录开发环境

#### 使用详细查看平台手册 登录开发环境

#### 常用 SSH 登录

单击开发环境名称,进入开发环境详情页,查看 SSH 登录信息。在电脑端打开终端工具,如 Xshell、Putty、secureCRT、MobaXterm 等,通过 ssh <user>@<hostname> -p <port> 命令登录环境。

此命令中:

<user>

是详情中显示的用户名,如上图 root

<hostname>

是详情中显示的 hostname, 如上图 example.com 。

<port>

是详情中显示的端口号,如上图 30001。

密码

SSH 登录所需的密码,在详情信息是隐藏显示的,可以单击显示按钮查看并复制。 在 <u>SSH 密钥</u> 中上传 SSH 公钥并在创建开发环境时选择使用, 可避免每次登录需要输入 密码。

### 8 SFTP 上传文件

SSH 支持 SFTP 的协议上传文件,可以使用 FileZilla 等支持 SFTP 的工具; 也可以直接在 命令行中使用 scp 命令,如 scp -P <port>/local <user>@<hostname>:remote/ 。

此命令中的参数同 ssh ,但注意 -P 端口参数需要在最前面,且 P 为大写,而不是 ssh 登 录时使用的小写 p 。

## 9 管理存储卷文件

标注数据集、数据集、算法卷、模型卷以及普通的存储卷,都支持在网页上进行文件的上传和下载, 同时也支持 WebDAV 协议。

详细使用说明: 管理存储卷文件